# にしやま消化器内科

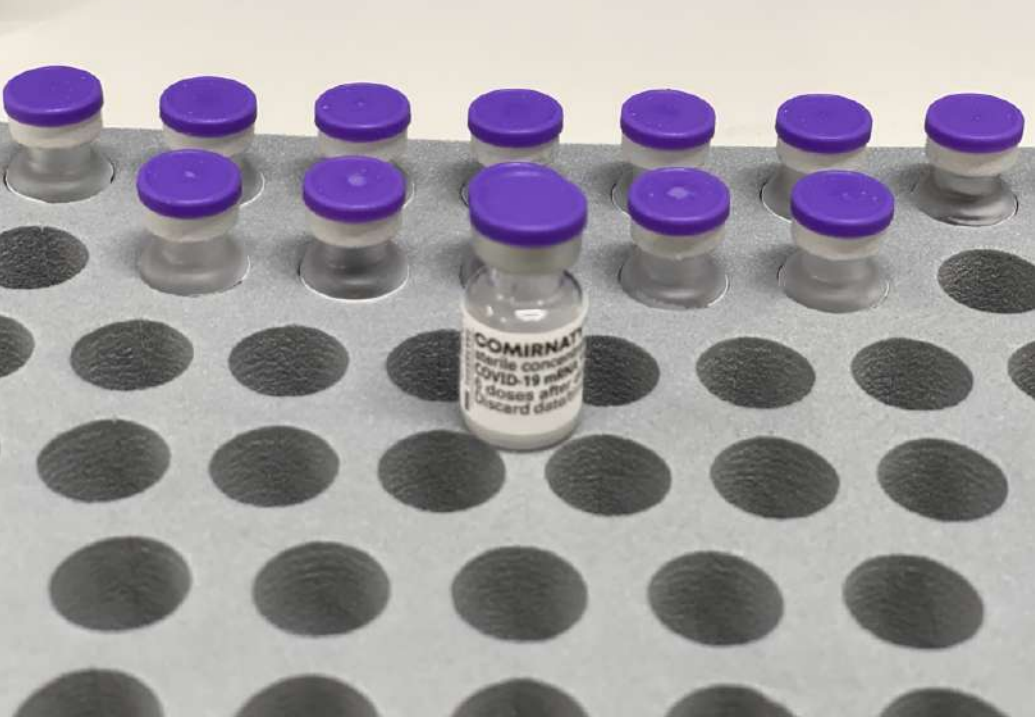

# スマホで簡単 ワクチンネット予約パーフェクトガイド

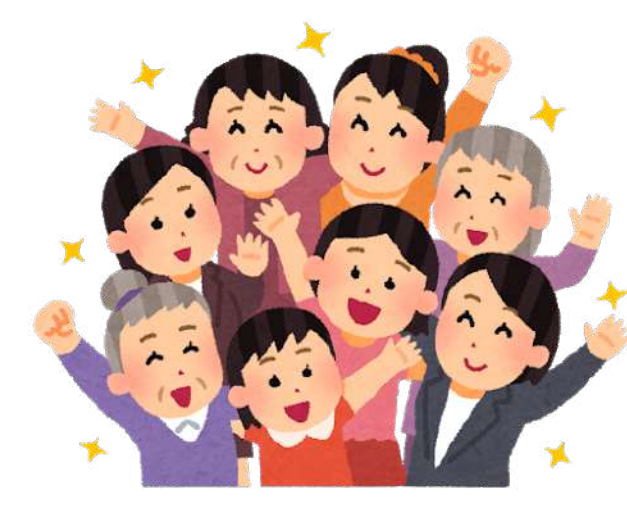

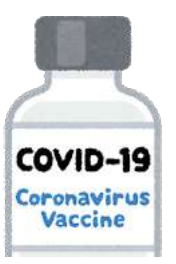

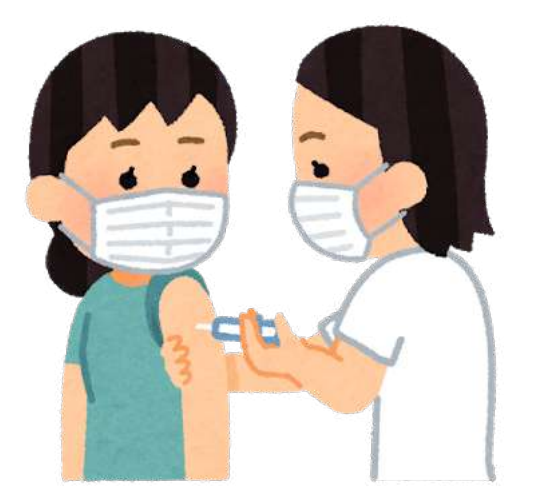

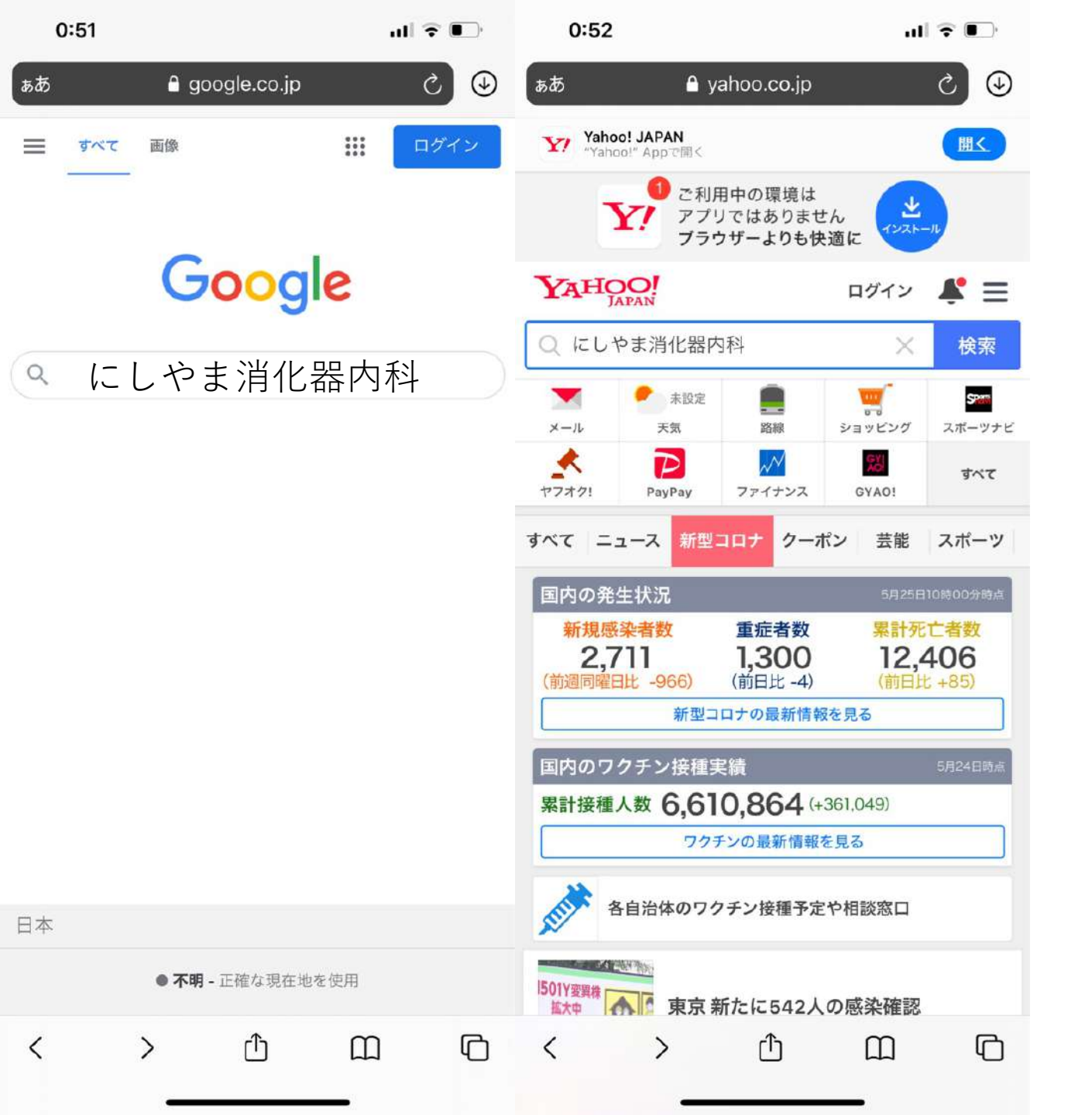

GoogleまたはYahoo!で「にしやま消化器内科」 を検索してください。

#### スマートフォンでカメラをか ざしてたら一瞬です。

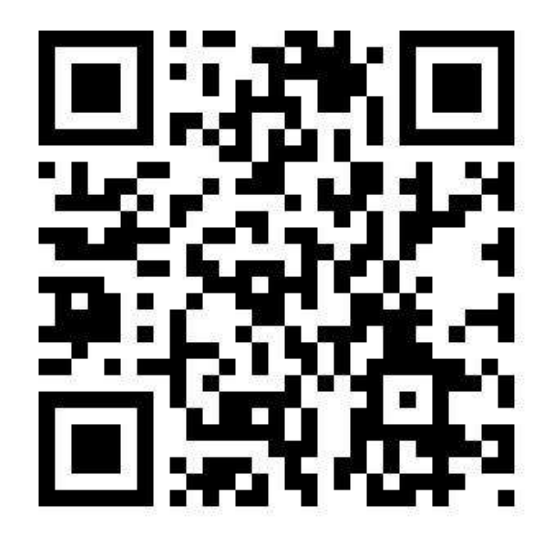

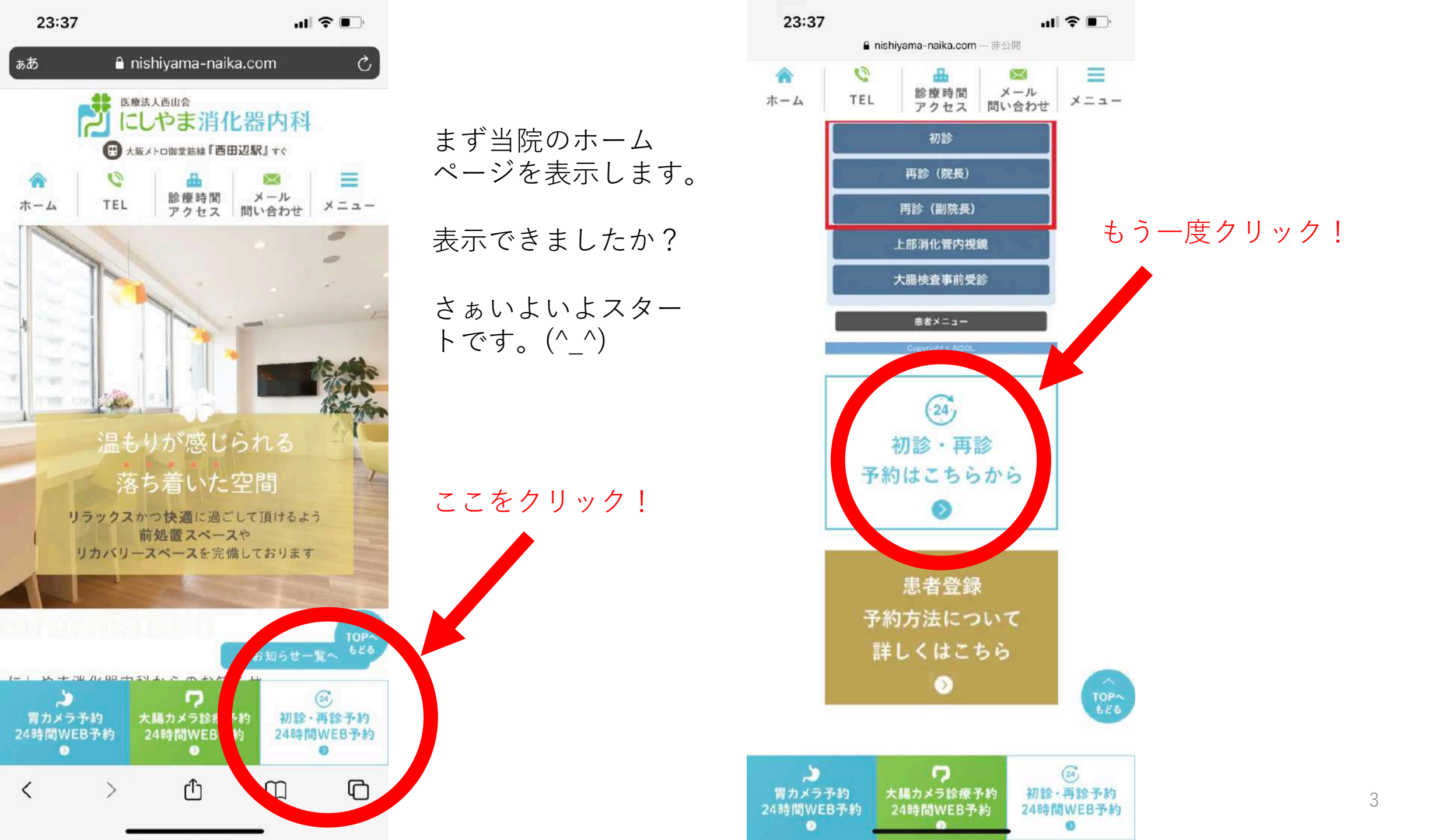

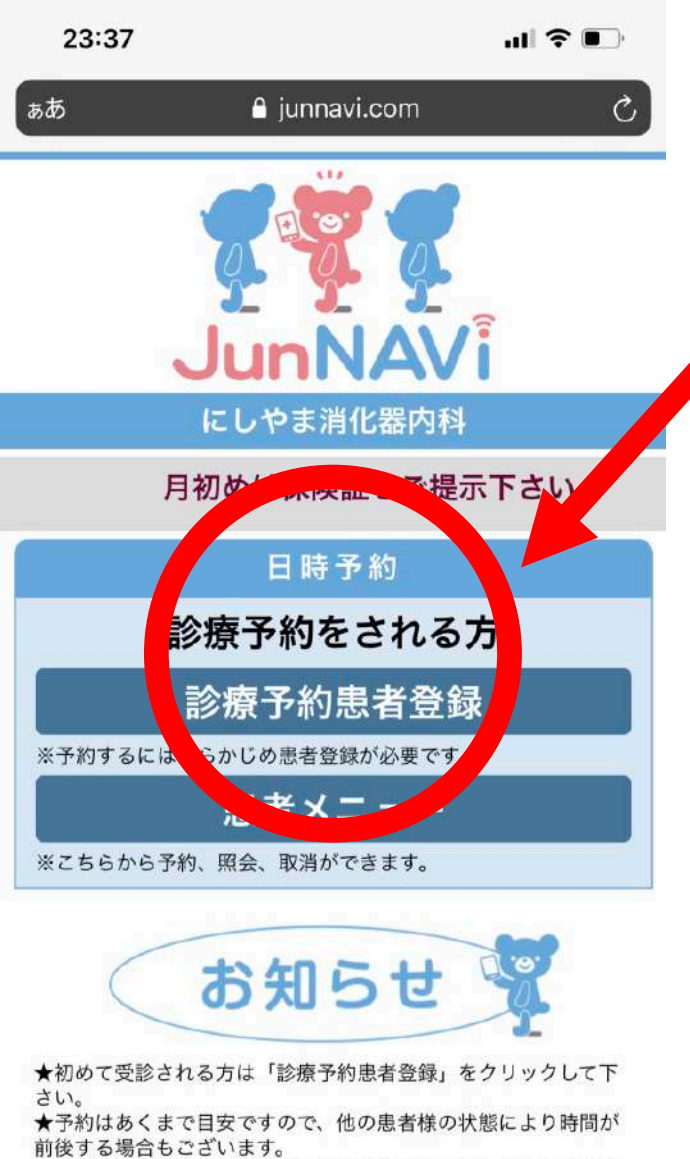

ここをクリック!

★予約時間を過ぎても来院されない場合はキャンセルとなります ので御了承ください。

#### TEL:06-4700-7700

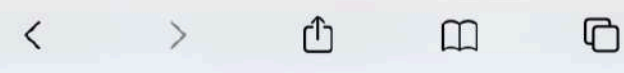

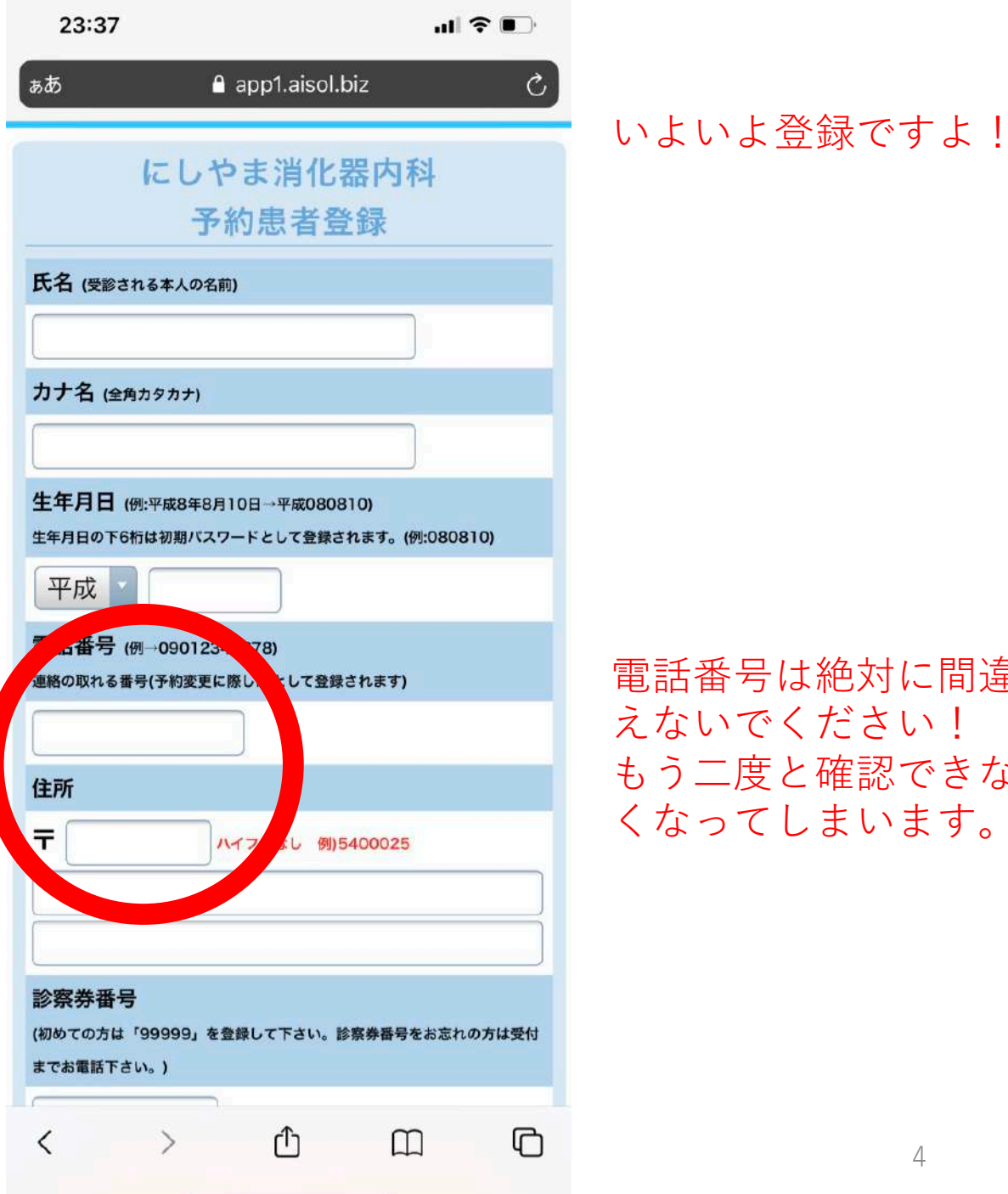

電話番号は絶対に間違 えないでください! もう二度と確認できな くなってしまいます。

Δ

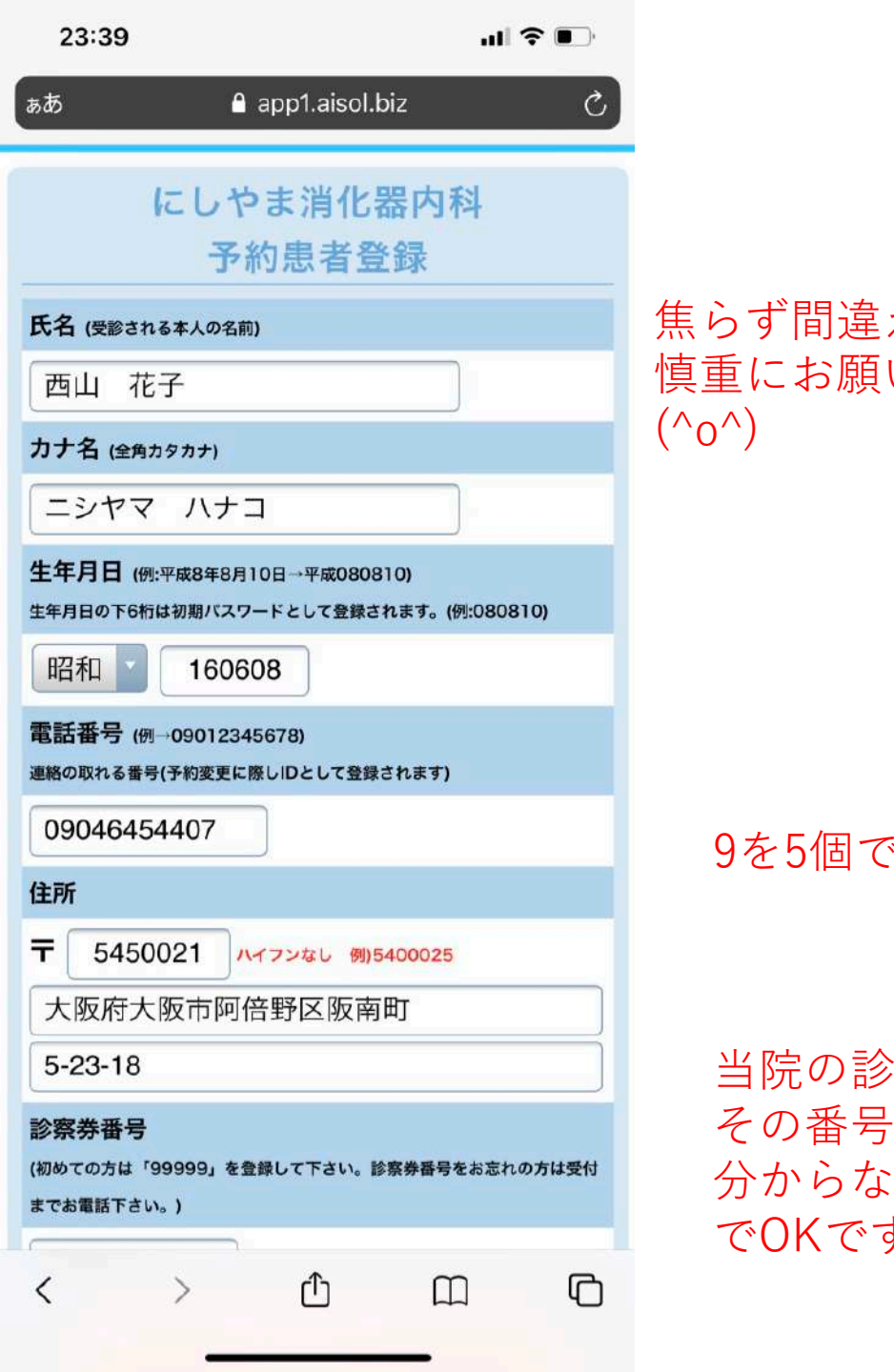

|                                 | ■ app1.aisol.biz 一非公開                                               |  |  |
|---------------------------------|---------------------------------------------------------------------|--|--|
|                                 | 氏名 (受診される本人の名前)                                                     |  |  |
| らず間違えないように<br>重にお願いしますよ。<br>o^) | 西山 花子                                                               |  |  |
|                                 | カナ名 (全角カタカナ)                                                        |  |  |
|                                 | ニシヤマ ハナコ                                                            |  |  |
|                                 | 生年月日 (例:平成8年8月10日→平成080810)<br>生年月日の下6桁は初期パスワードとして登録されます。(例:080810) |  |  |
|                                 | 昭和 160608                                                           |  |  |
|                                 | 電話番号 (例→09012345678)<br>連絡の取れる番号(予約変更に際しIDとして登録されます)                |  |  |
|                                 | 09046454407                                                         |  |  |
|                                 | 住所                                                                  |  |  |
| 9を5個です!                         | 〒 5450021 ハイマンなし 例)5400025                                          |  |  |
|                                 | 大阪府大阪市阿倍野区阪南町                                                       |  |  |
|                                 | 5-23-18                                                             |  |  |
|                                 | 診察券番号                                                               |  |  |
| 当院の診察券があれば                      | (初めての方は「99999」を登録して下さい。診察券番号をお忘れの方は受付<br>までお電話下さい。)                 |  |  |
|                                 | 99999                                                               |  |  |
| その番号を。                          | 登録確認へ                                                               |  |  |
| ブル·りないれは9を3回<br>でOKです。          |                                                                     |  |  |
|                                 |                                                                     |  |  |

23:39

昭和一桁の方は最初に 「0」を入れるのを忘れ ずに!

記入漏れはありま せんか??

確認できれば ここをクリック!

| 23:39                       |                                |                              | .dl 🕈 🗊             |  |
|-----------------------------|--------------------------------|------------------------------|---------------------|--|
| 5.05                        | ≙ app1.a                       | isol.biz                     | S                   |  |
| (                           | こしやま消<br>予約患者                  | 化器内利<br>登録確認                 | 4                   |  |
| 患者名                         |                                |                              |                     |  |
| 西山花子                        |                                |                              |                     |  |
| カナ名                         |                                |                              |                     |  |
| ニシヤマハ                       | 、ナコ                            |                              |                     |  |
| 生年月日                        |                                |                              |                     |  |
| 昭和16年(                      | 06月08日生                        |                              |                     |  |
| TEL                         |                                |                              |                     |  |
| 0904645                     | 54407                          |                              |                     |  |
| 住所                          |                                |                              |                     |  |
| 〒 54500<br>大阪府大阪<br>5-23-18 | )21<br>ī市阿倍野区防                 | 南町                           |                     |  |
| 診察券番号                       |                                |                              |                     |  |
| 99999                       |                                |                              |                     |  |
| ※患者情報の<br>ば、[患者登<br>内容を訂正す  | D登録内容を確語<br>録する]ボタン<br>する場合 [戻 | 図して間違い。<br>1押して下さい<br>る]を押して | がなけれ<br>い。<br>て下さい。 |  |
|                             | 患者登給                           | 录する                          |                     |  |
| <                           | <u></u>                        | ſſ                           |                     |  |

間違ってはいません か?

電話番号を間違えてし まうと水の泡に・・

間違いに気付けば、一つ戻りましょう。

23:40 ぁあ app1.aisol.biz C, 」、小リアン・コート 二、小川田 町小 患者名 西山花子 カナ名 ニシヤマハナコ 生年月日 昭和16年06月08日生 TEL 09046454407 住所 〒 5450021 大阪府大阪市阿倍野区阪南町 5-23-18 診察券番号 99999 ※患者情報の登録内容を確認して間違いがなけれ ば、[患者登録す7 ステンを押。 下さ 内容を訂正す あ合は、[戻 る]をれ 下さい。 て下さい 患者登録する 戻 る በ <

ここをクリック! ご苦労様です。 ここまで来れば終わっ たようなものです。

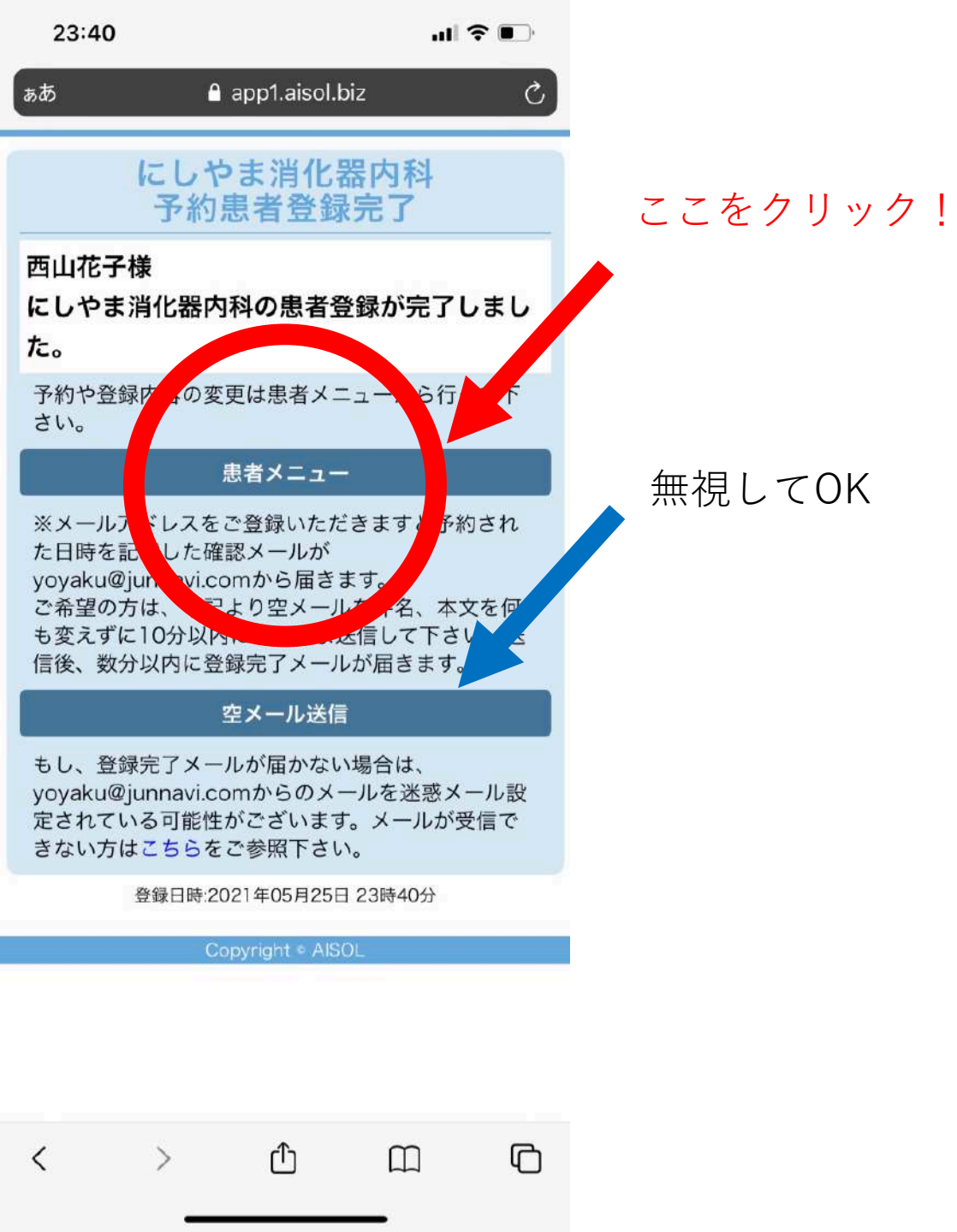

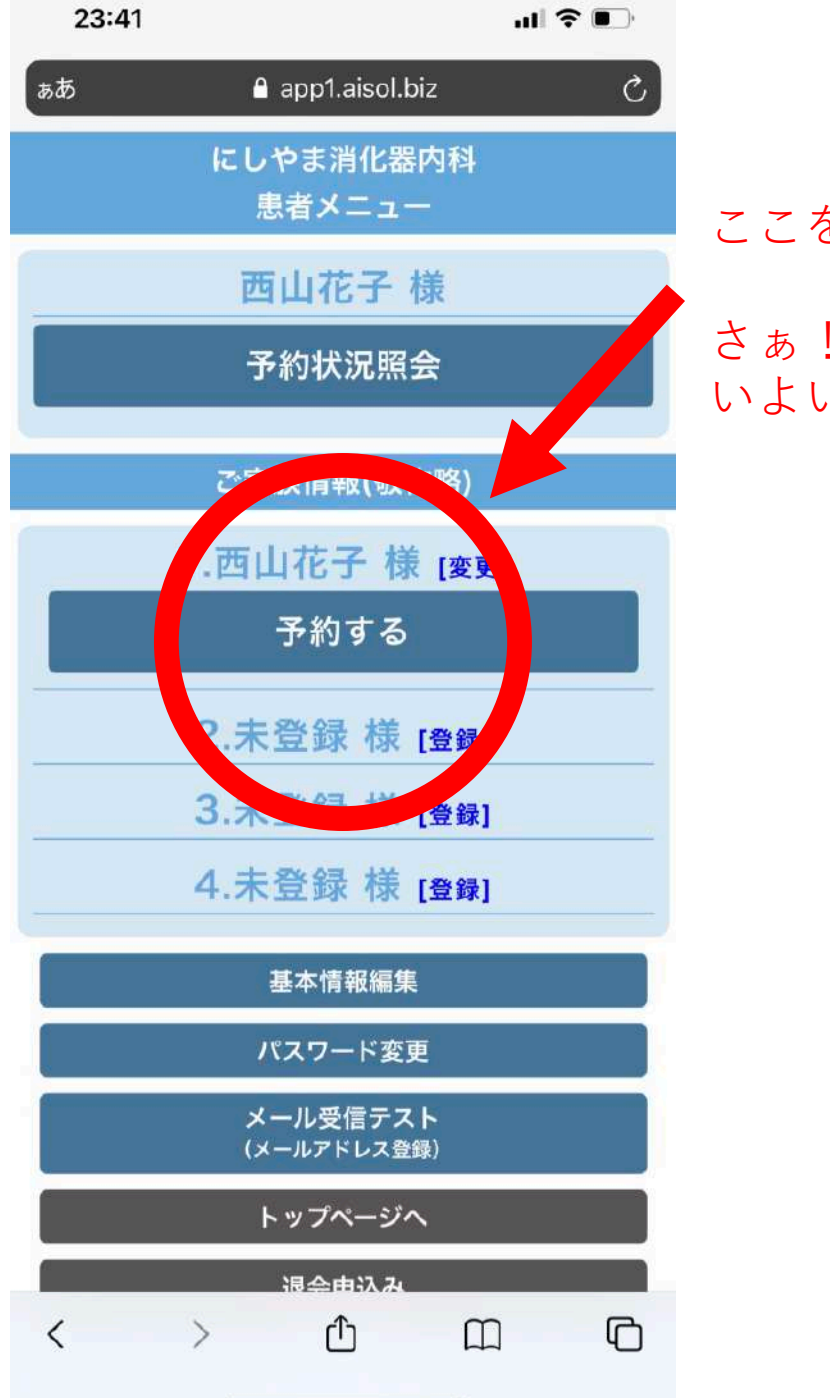

### ここをクリック! さぁ! いよいよ予約ですよ!

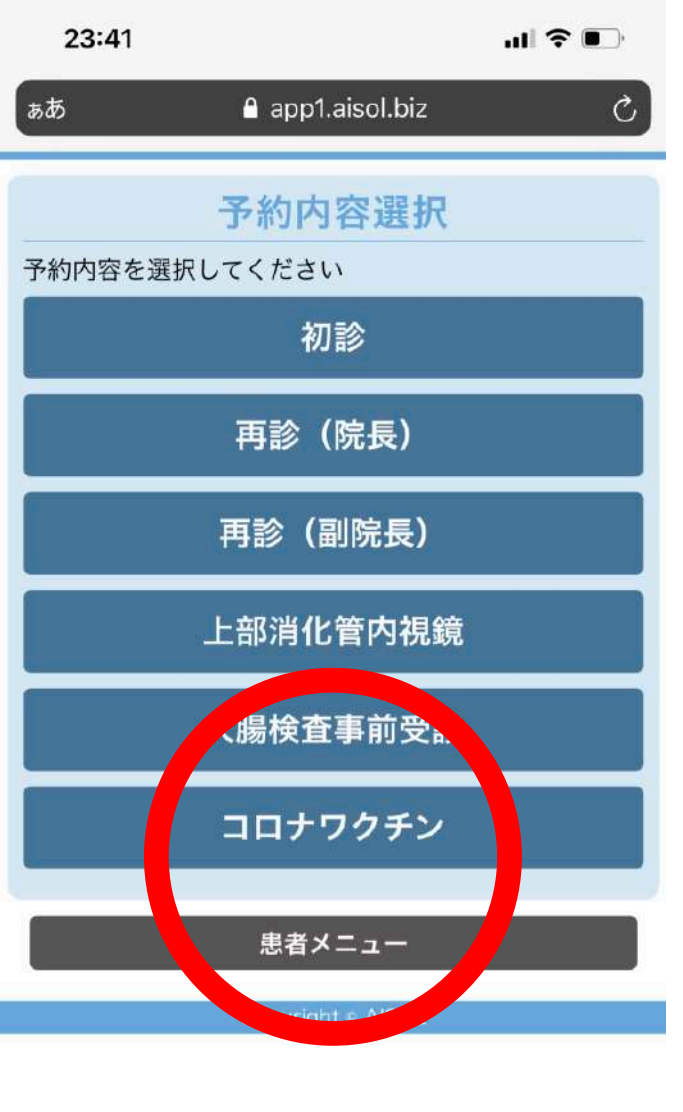

Û

>

<

 $\square$ 

С

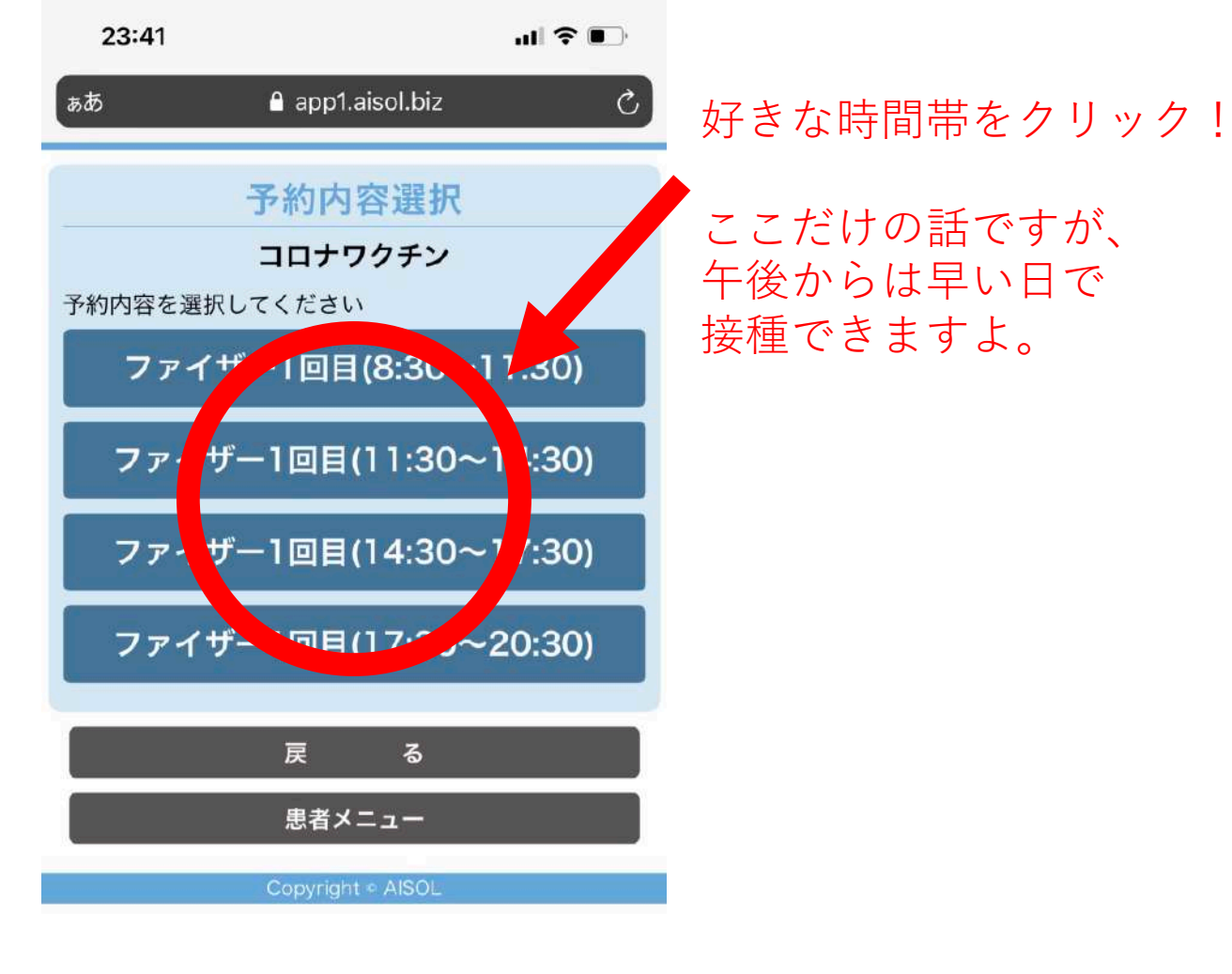

C

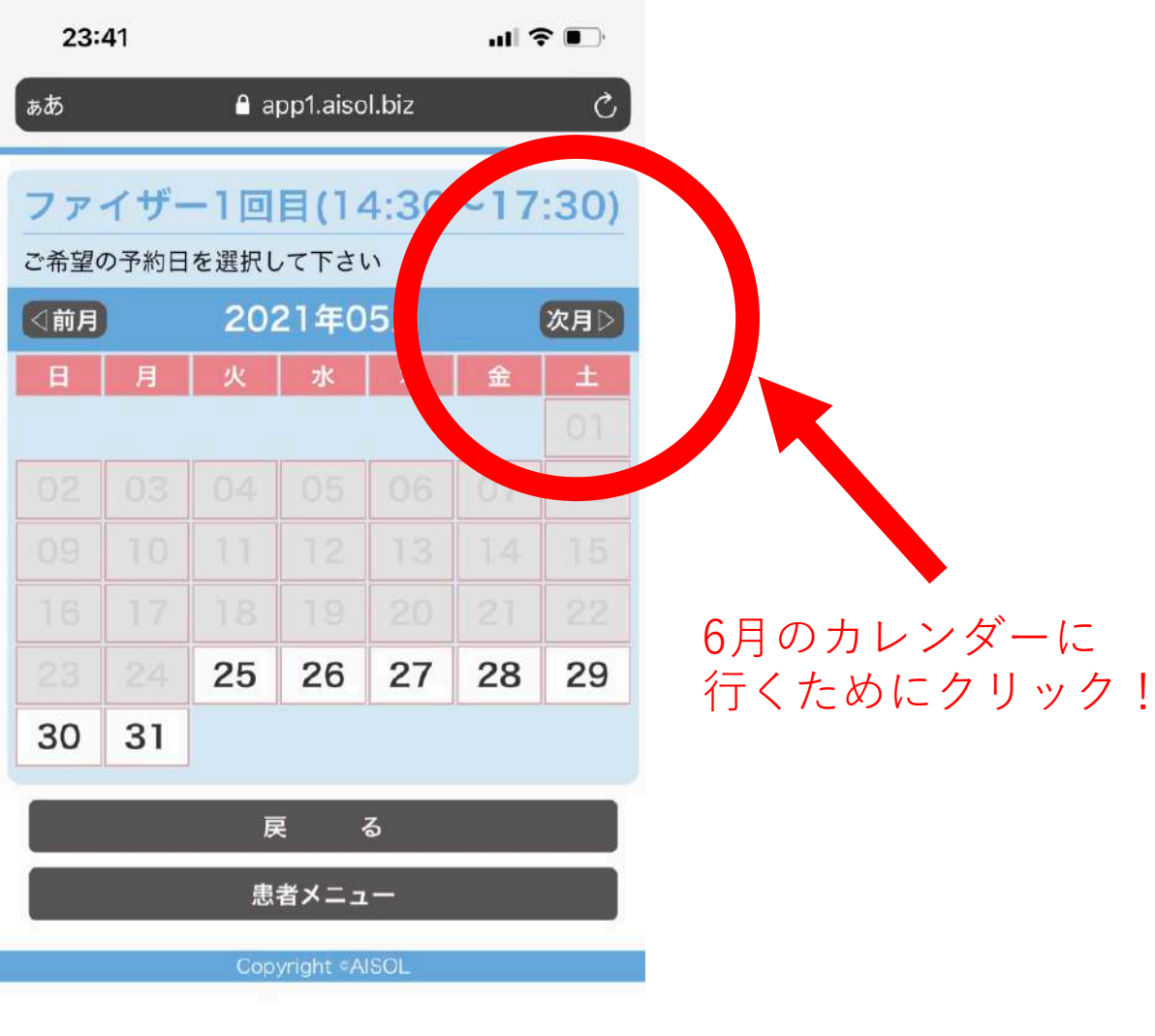

Û

>

<

 $\square$ 

C

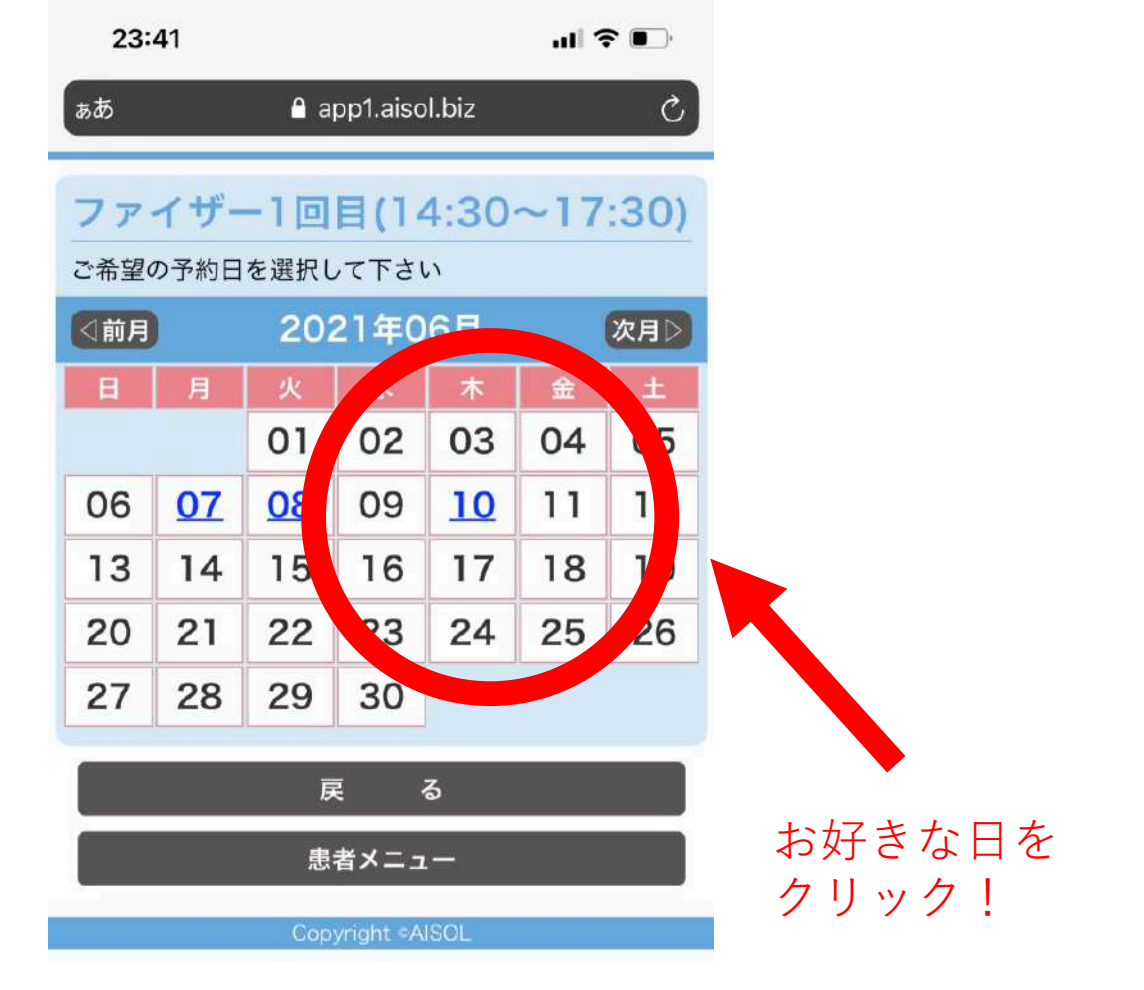

C

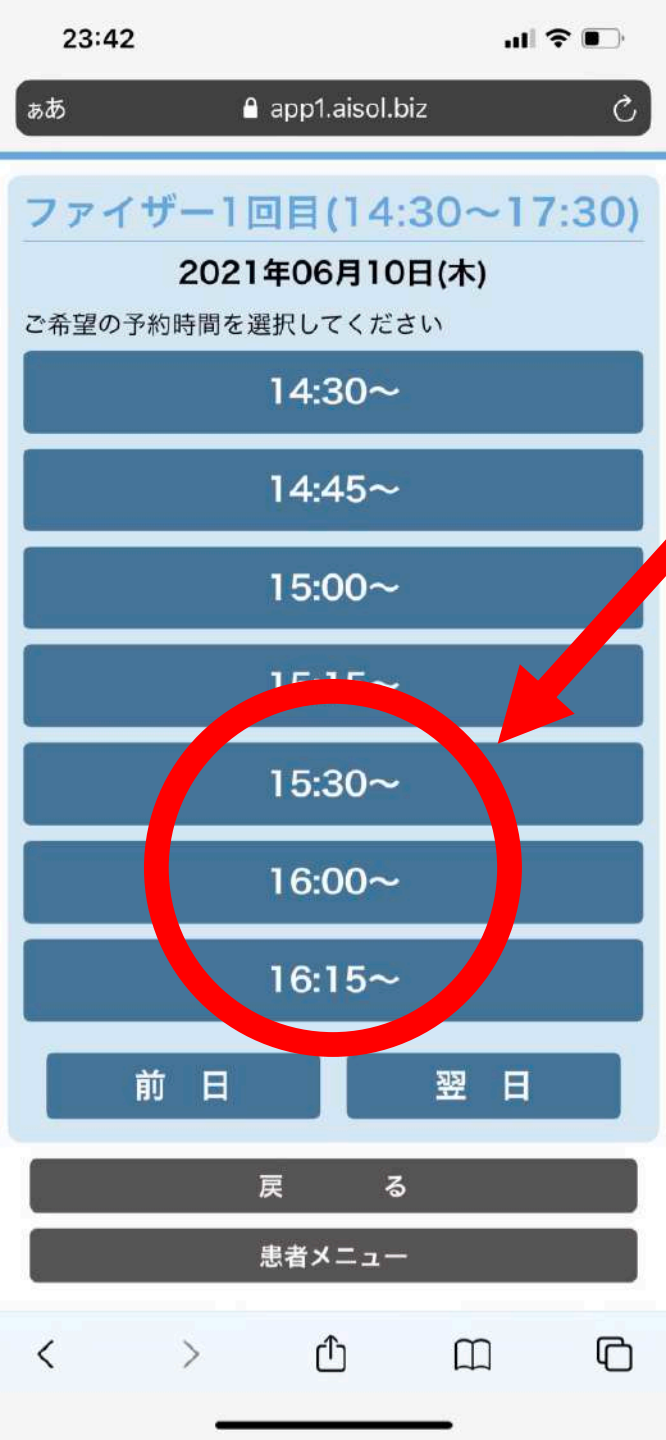

好きなお時間をクリッ クリ 夕方は空いて寛げて快適 です。 選ぶ項目が無ければ、 その日はもう予約一杯で ています。 す。 違う日で確かめましょう。 ていません。 はありません。 <

23:42

ぁあ

app1.aisol.biz

#### 予約確認

2021年06月10日(木) 15:00~ ファイザー1回目(14:30~17:30)

予約日時、同意事項をご確認いただき【決定】を押して ください。

#### 同意事項

21日後の同時刻に2回目の接種で時間変更はでき ないことを承諾します。

住民票とクーポン券の記載は同じです。

── 大阪市の接種券です。

● かかりつけの医師に予防接種を受けてよいと言われ

● 最近1ヶ月以内に熱が出たり、病気にかかったりし

── けいれん(ひきつけ)を起こしたことはありません。

─ 薬や食品などで、重いアレルギー症状(アナフィラキ シーなど)を起こしたことはありません。

■ これまでに予防接種を受けて具合が悪くなったこと

ſĤ m

ጠ

これで仮予約は完了です。 ほぼ完了ですが、 あと一息です。 頑張って!!

#### 確認事項を一つ一つ チェックしましょう!

10

■ app1.aisol.biz - 非公開

- かかりつけの医師に予防接種を受けてよいと言われ ています。
- 最近1ヶ月以内に熱が出たり、病気にかかったりし ていません。
- けいれん(ひきつけ)を起こしたことはありません。
- 薬や食品などで、重いアレルギー症状(アナフィラキ シーなど)を起こしたことはありません。
- □ これまでに予防接種を受けて具合が悪くなったこと はありません。
- 2週間以内に予防接種を受けていません。
- 問診票記入、同意欄記入を終えています。
- 駐車券のサービスが無いことを承諾します。
- 大阪市からのワクチン配送遅延で接種日がやむなく 変更となることを了承します。

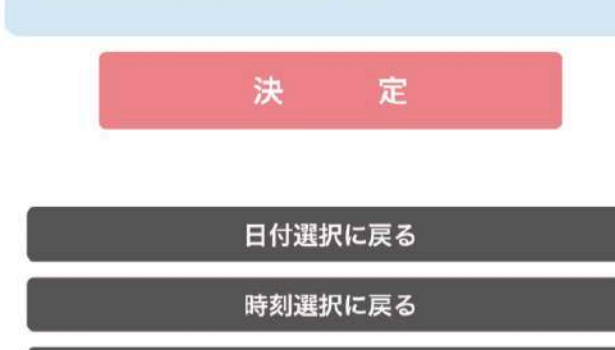

患者メニュー

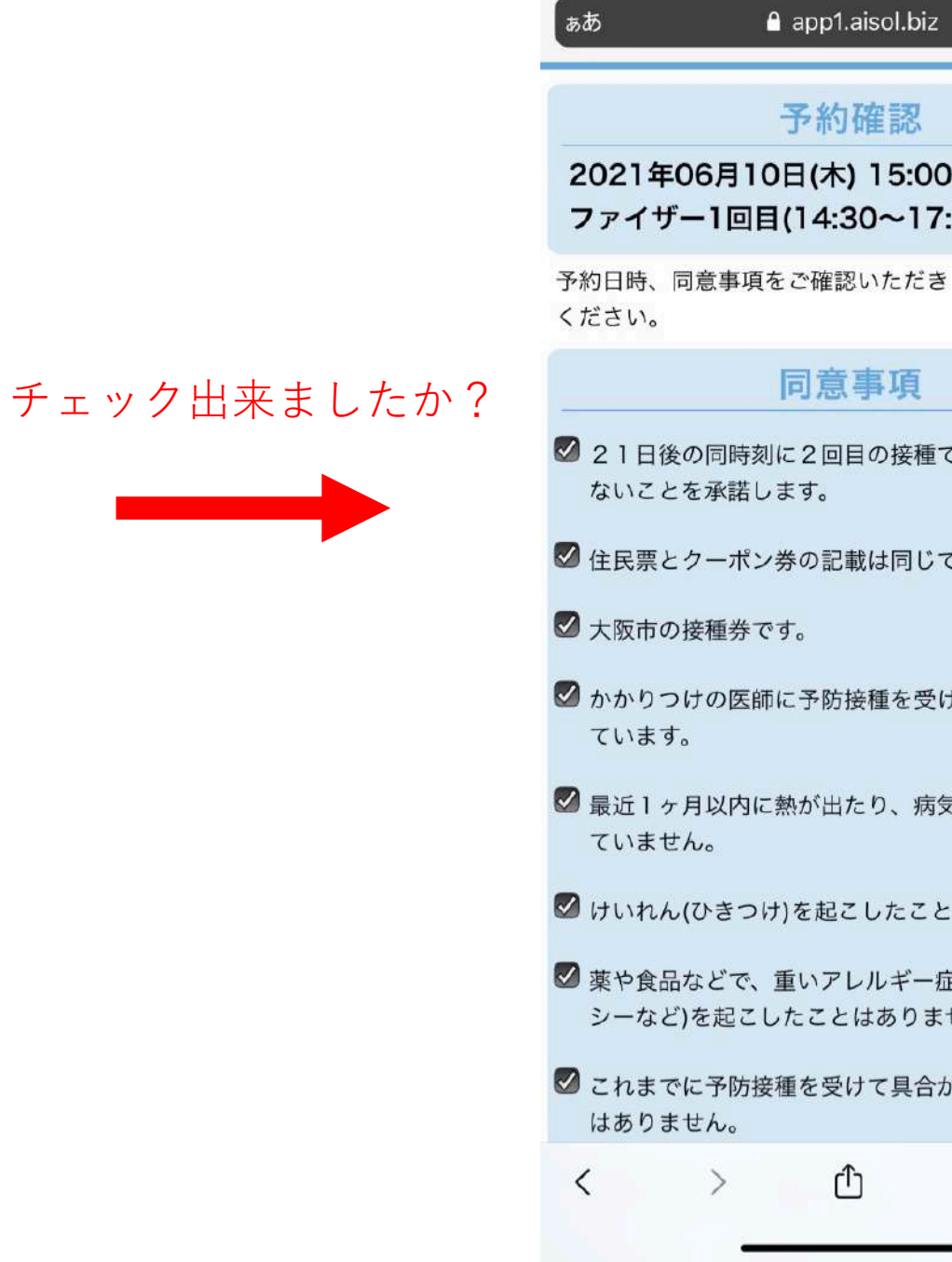

C,

23:42

2021年06月10日(木) 15:00~ ファイザー1回目(14:30~17:30)

予約日時、同意事項をご確認いただき【決定】を押して

✓ 21日後の同時刻に2回目の接種で時間変更はでき

✓ 住民票とクーポン券の記載は同じです。

- ☑ かかりつけの医師に予防接種を受けてよいと言われ
- 最近1ヶ月以内に熱が出たり、病気にかかったりし

🗹 けいれん(ひきつけ)を起こしたことはありません。

- ☑ 薬や食品などで、重いアレルギー症状(アナフィラキ シーなど)を起こしたことはありません。
- ✓ これまでに予防接種を受けて具合が悪くなったこと
  - m ብ

■ app1.aisol.biz - 非公開

✓ かかりつけの医師に予防接種を受けてよいと言われています。

- ✓ 最近1ヶ月以内に熱が出たり、病気にかかったりしていません。
- 🗹 けいれん(ひきつけ)を起こしたことはありません。
- 薬や食品などで、重いアレルギー症状(アナフィラキシーなど)を起こしたことはありません。
- ✓ これまでに予防接種を受けて具合が悪くなったこと はありません。
- ☑ 2週間以内に予防接種を受けていません。
- ☑ 問診票記入、同意欄記入を終えています。

☑ 駐車券のサービスが無いことを承諾します

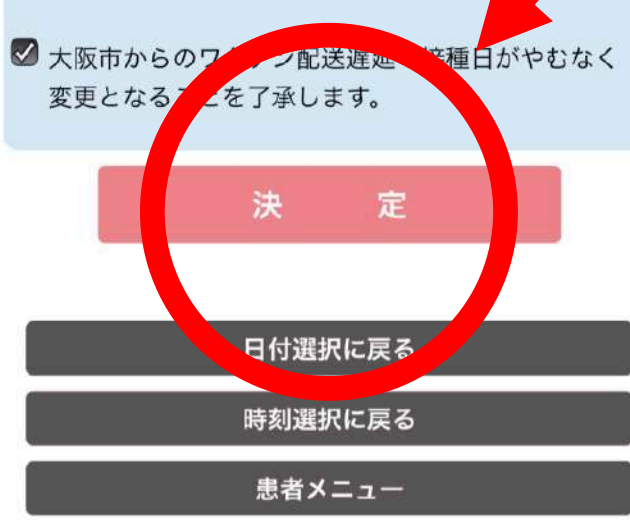

とうとう最後です。 ここをクリック! 23:42

ぁあ

🔒 app1.aisol.biz

Ċ,

ሮ

#### 予約結果

下記の通り、予約が完了しました。 予約はあくまで目安ですので患者様の状態により時間 が前後することもございます。

西山花子様 <ファイザー1回目(14:30~17:30)> 2021年06月10日(木) 15:00~

次の予約内容選択

患者メニュー

トップページ

予約完了時刻:2021年05月25日23時42分42秒

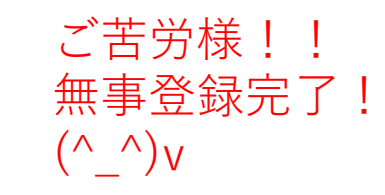

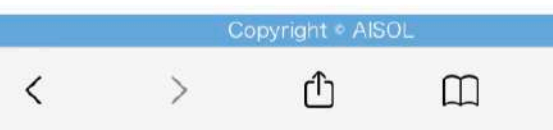

## ご家族の分を予約する方法

## 家族の予約を代理で予約する方法

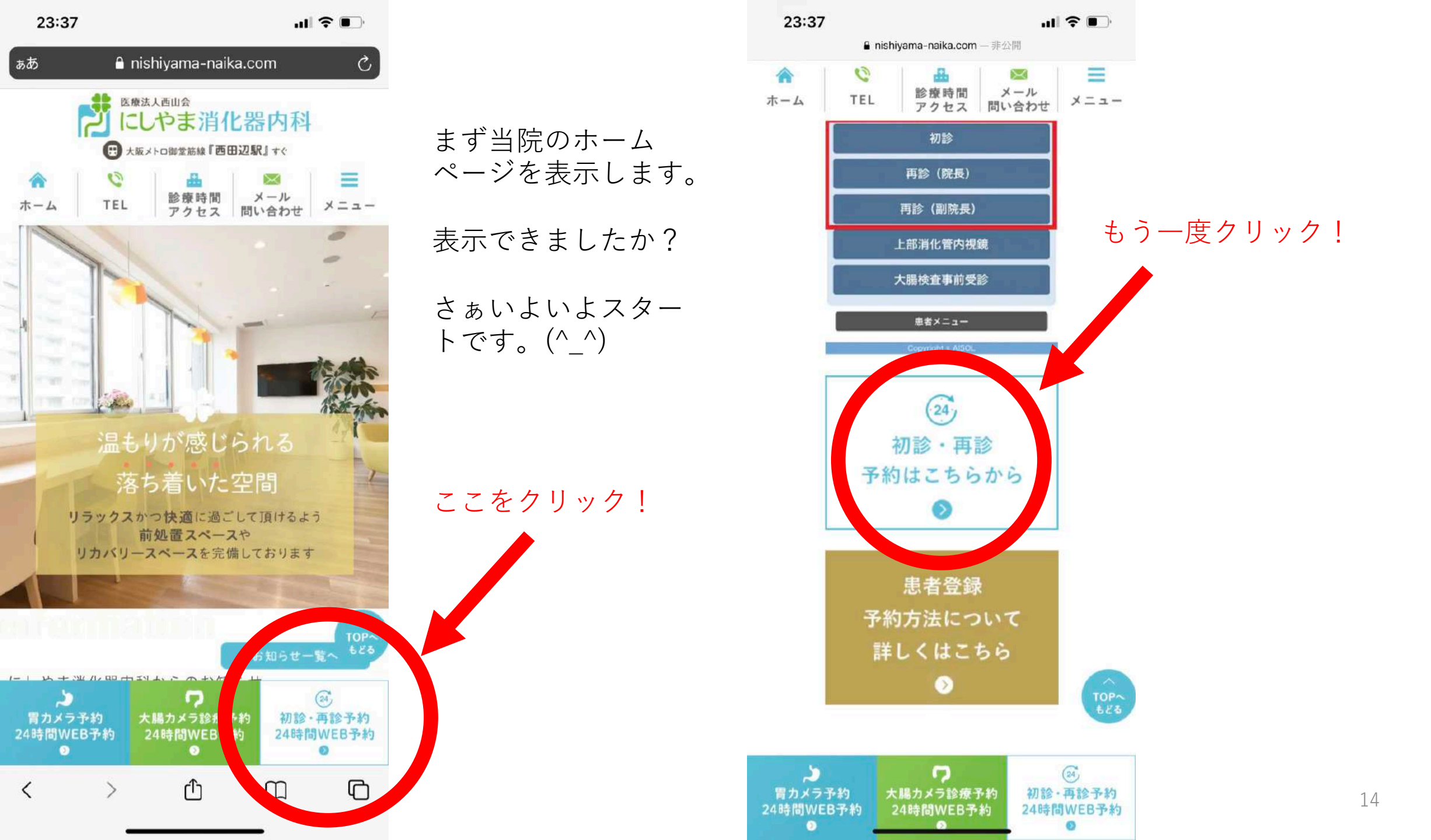

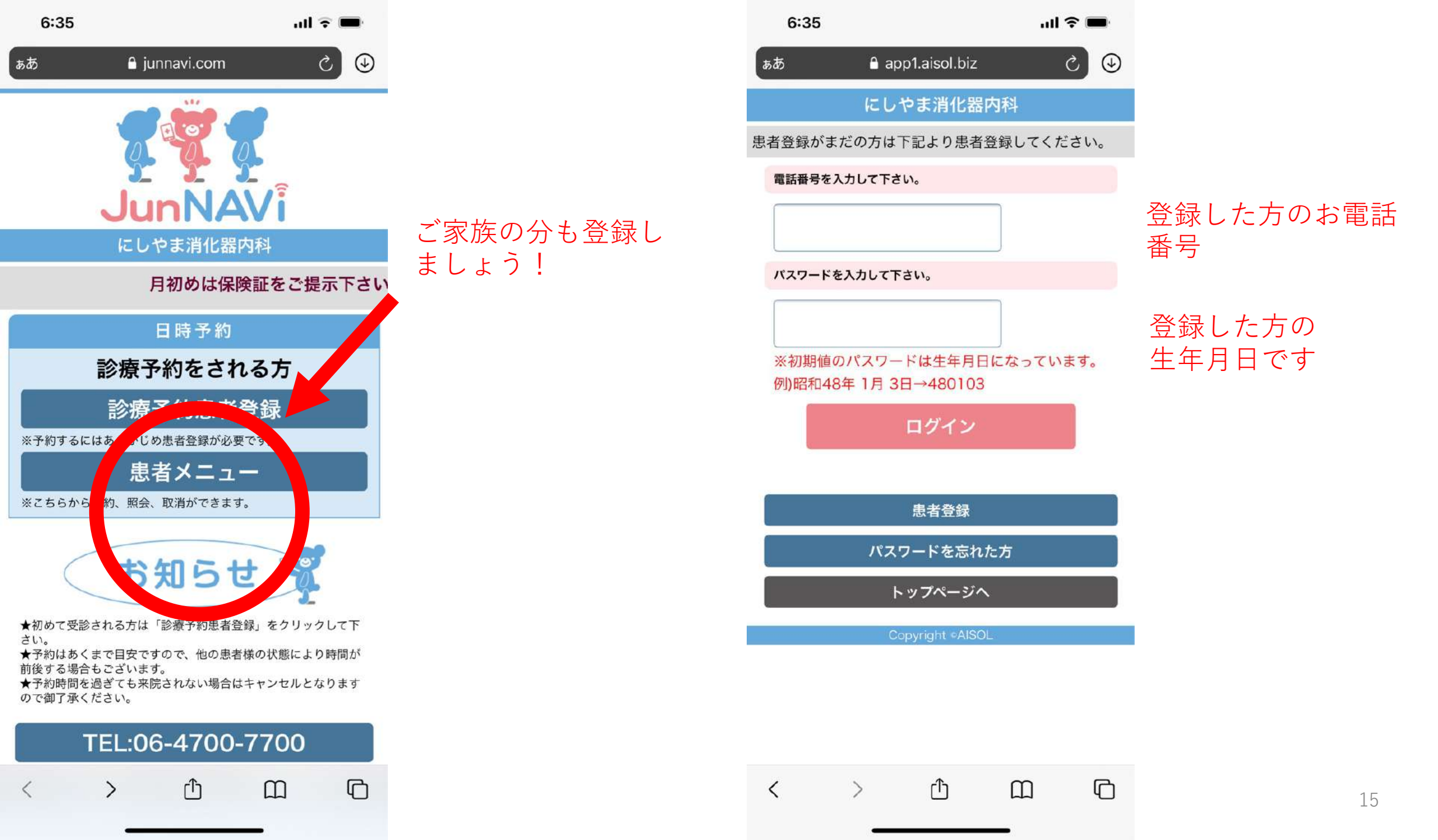

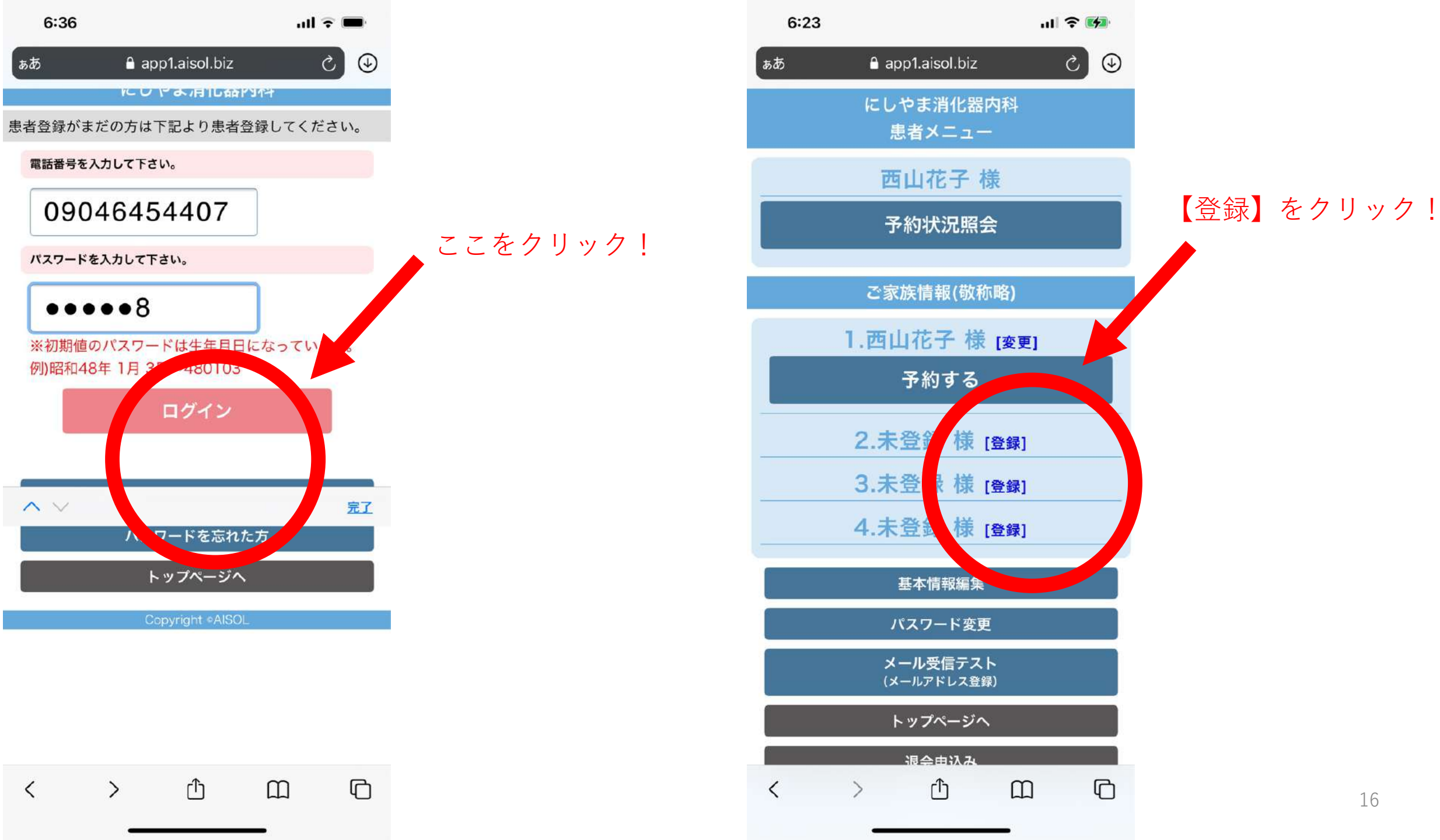

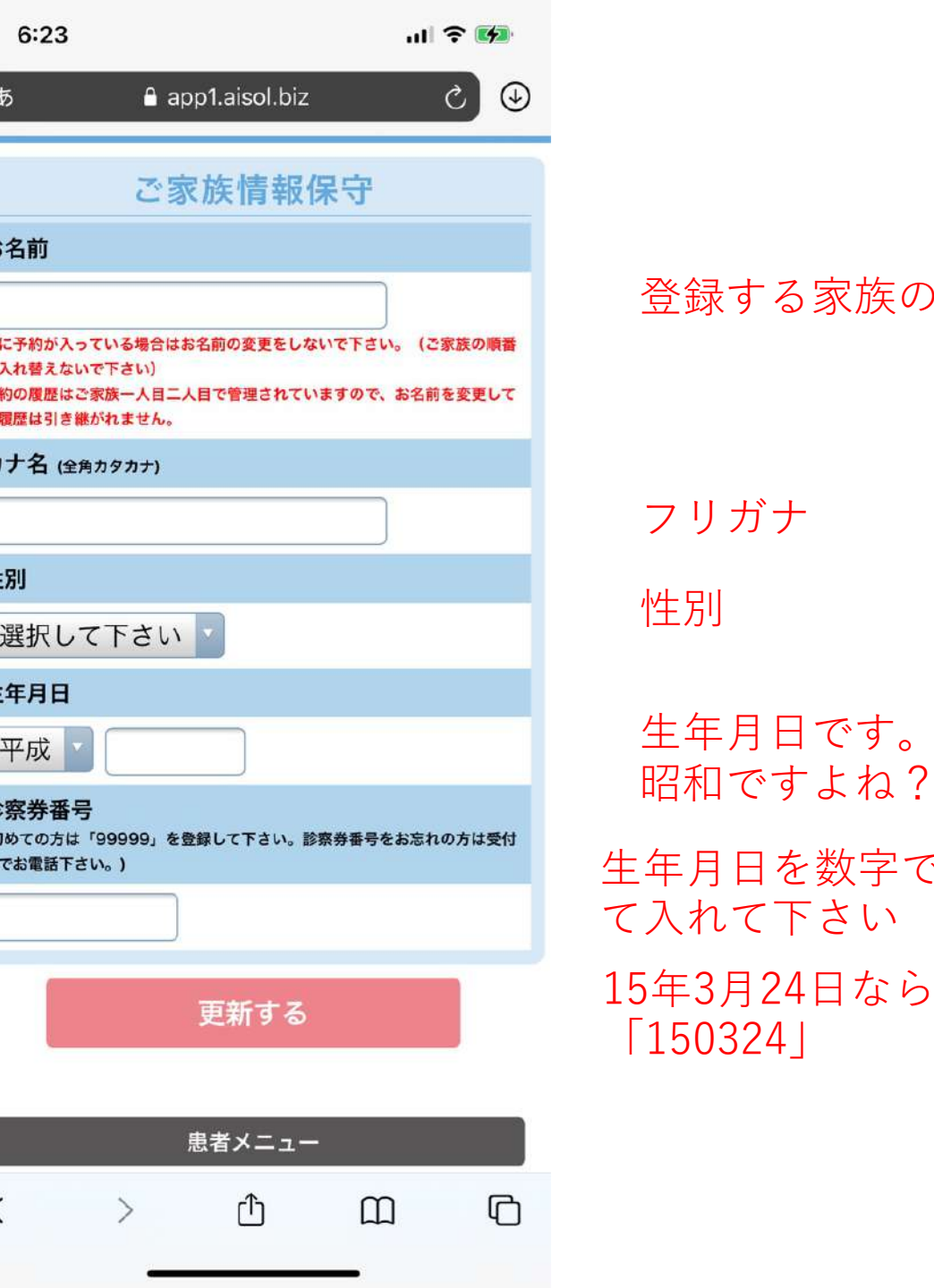

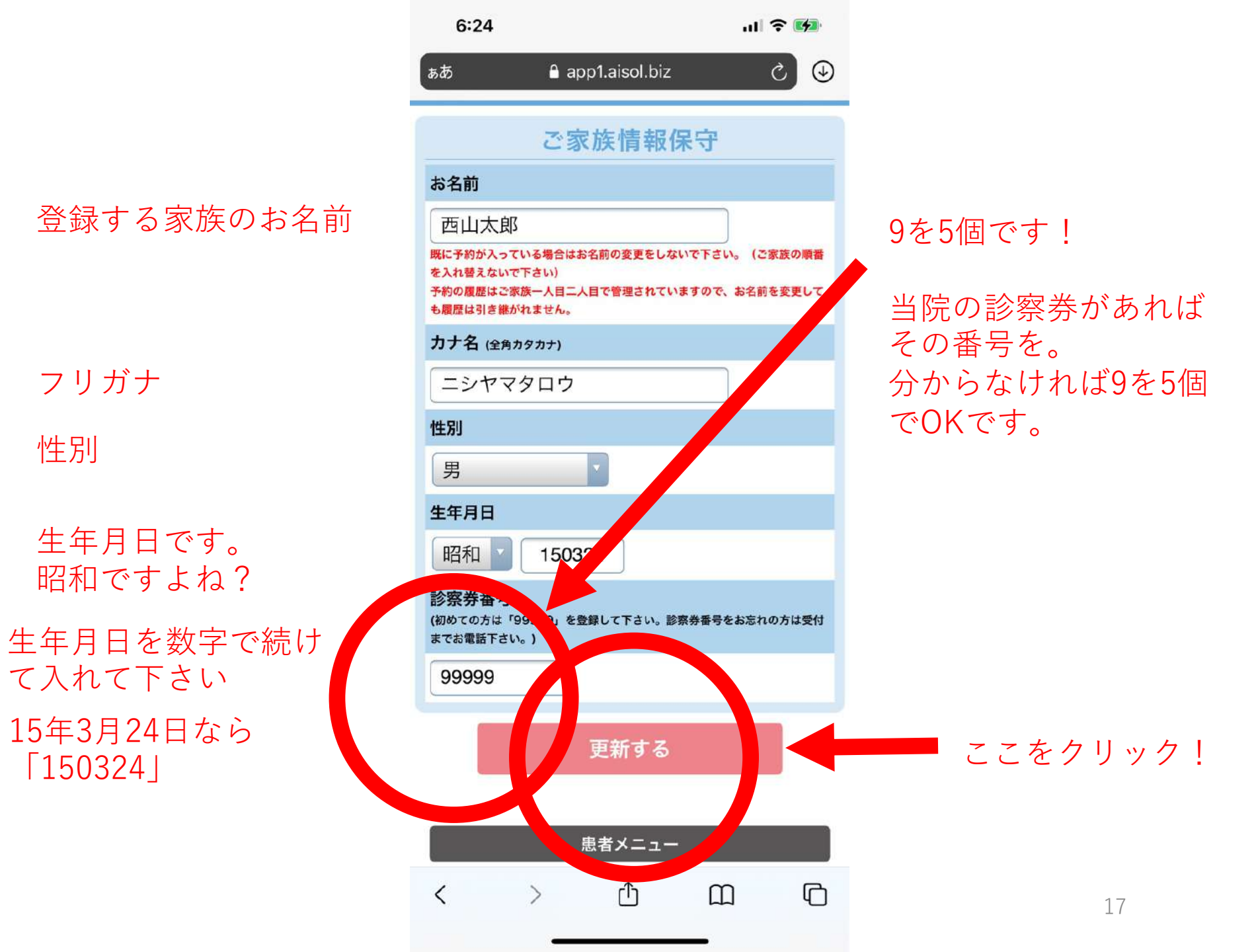

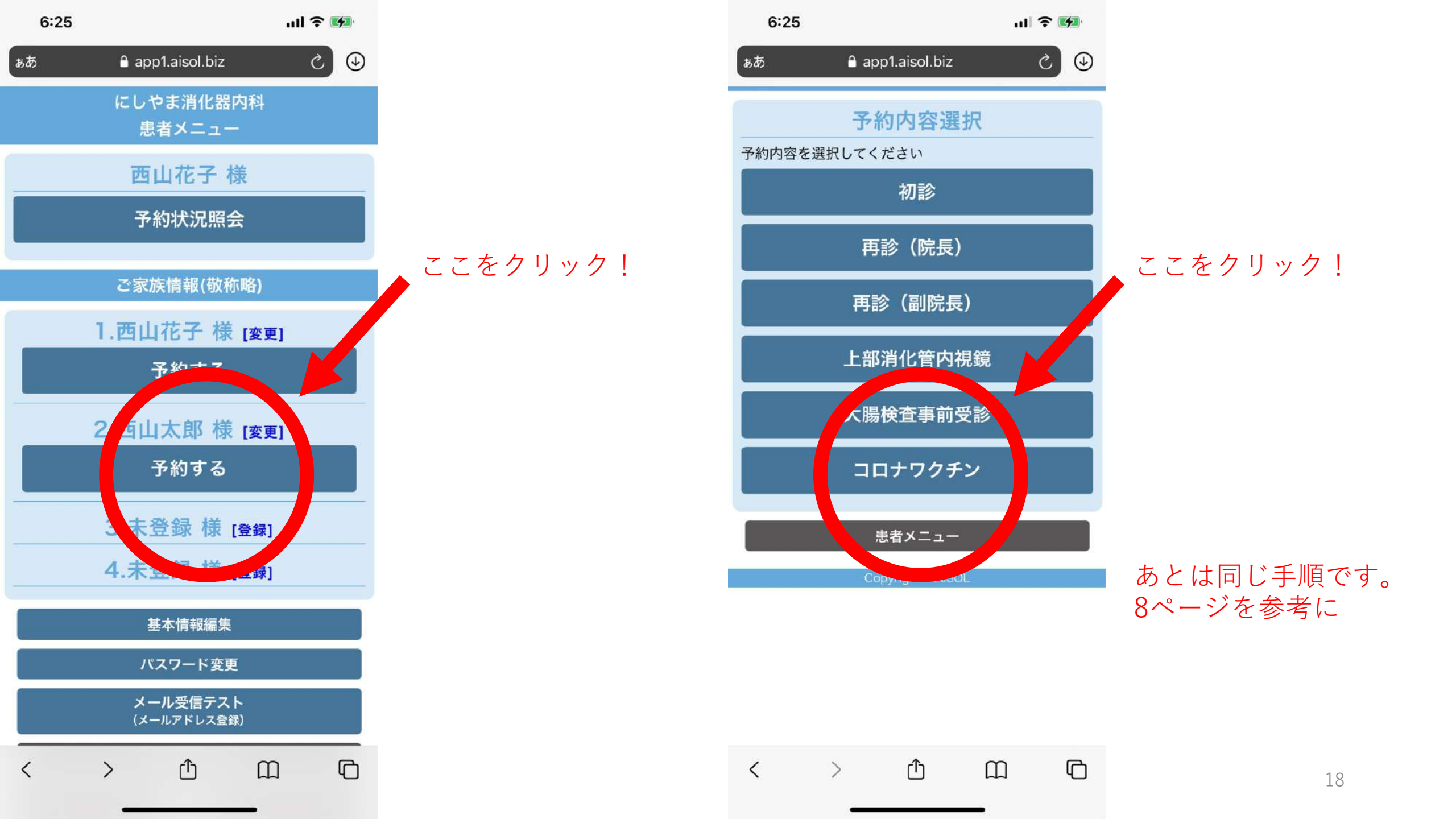

## 予約確認する方法

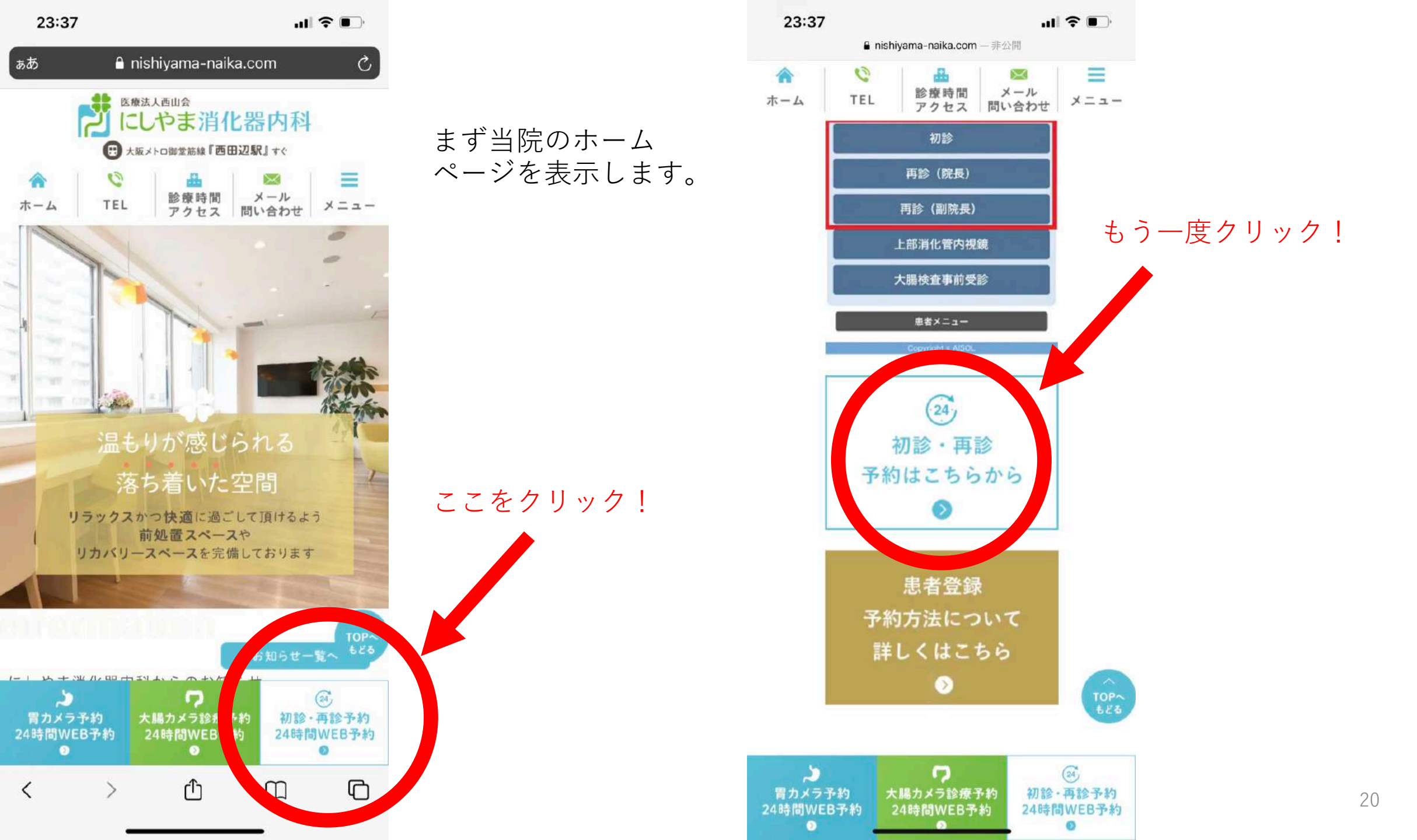

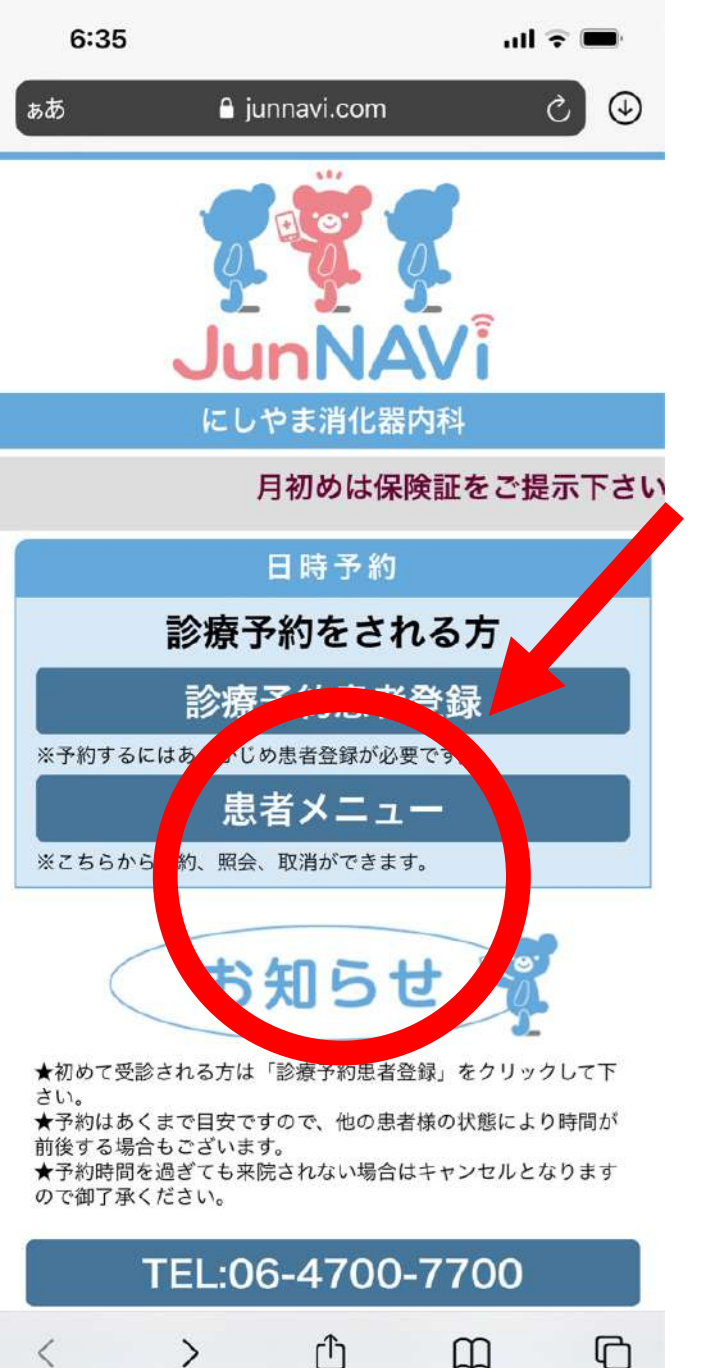

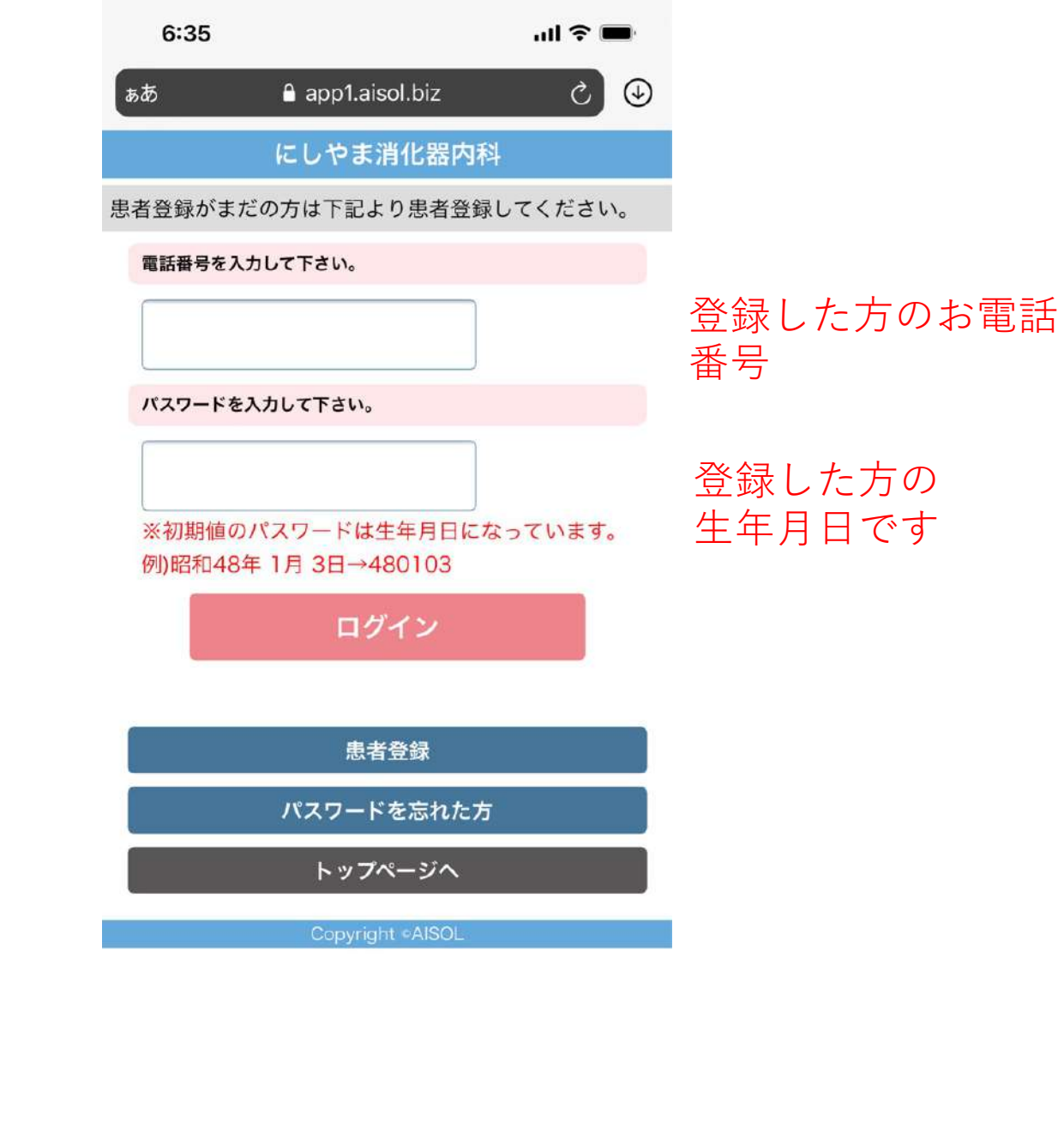

ſŊ

>

Ш

<

G

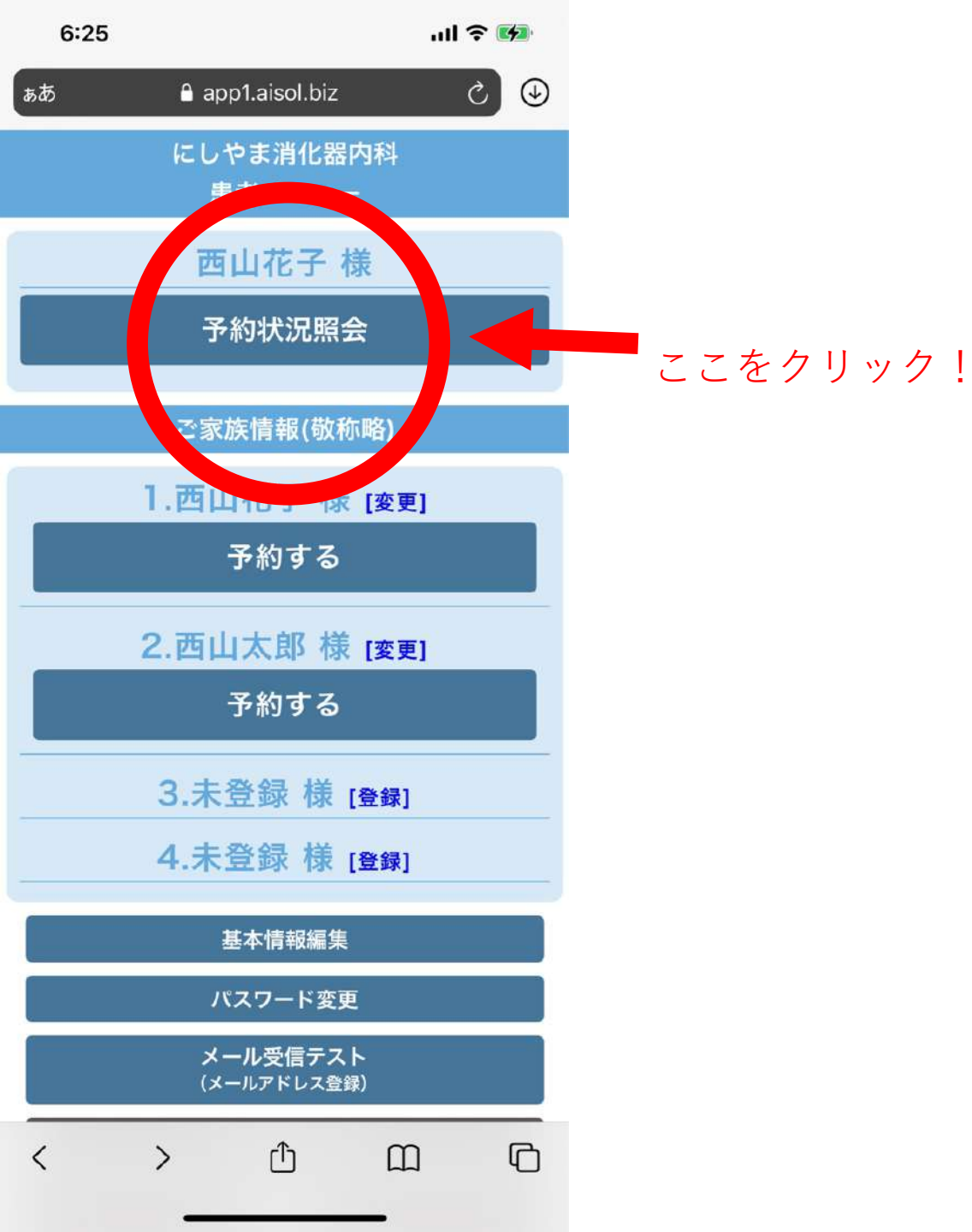

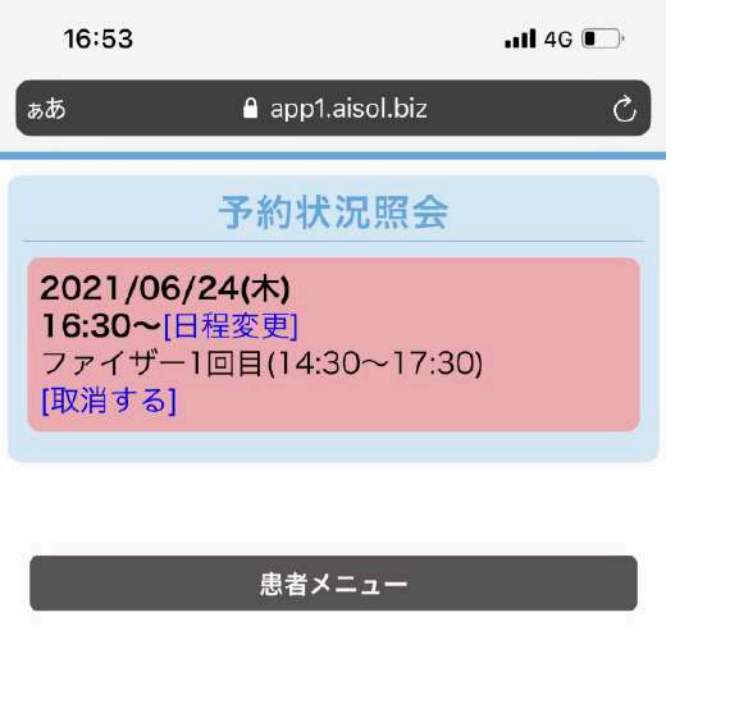

予約の確認画面が 表示されます。

#### ちなみに2回目の予約は 21日後の同時刻です。

ご家族の分も併せて 表示になります。

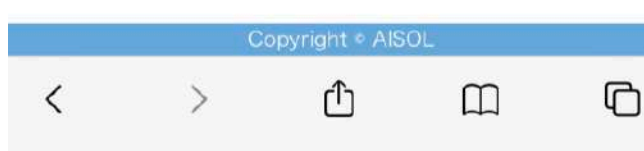

### 持ってきて頂くものリスト

# 大阪市から届いた接種券 (剥がしたりせずそのままの状態で)

# 予診票 (全て記入を済ませたもの。問診事項、署名欄、体温)

□ 身分を証明できるもの (保険証、運転免許証など)

□ 半袖でお越し下さい。

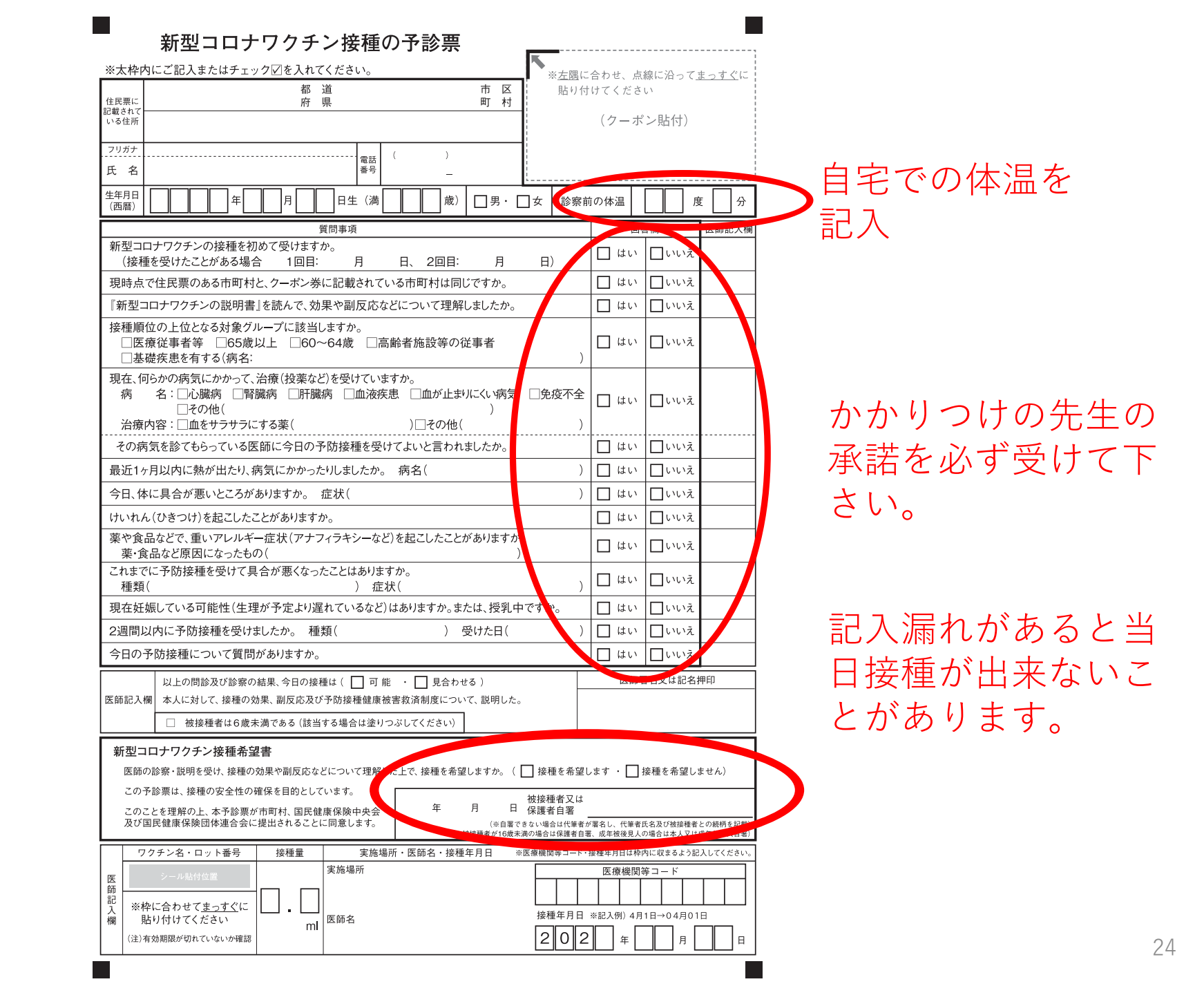